# Strengthening Medicare – General Practice Program

## GP Grants: Application and Payment

**User Instruction Manual & FAQs** 

General Practice - Grant Application and Payment

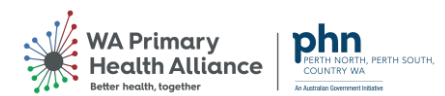

## Contents

| General notes                                                      | 3  |
|--------------------------------------------------------------------|----|
| Need further help?                                                 | 3  |
| Step 1 – Online Application and Grant Agreement invitation emails. | 4  |
| Invitation to respond to the Negotiation (online application)      | 4  |
| Step 2 – Online Application Process                                | 6  |
| Supplier Portal                                                    | 7  |
| Terms and Conditions                                               | 8  |
| 1. Overview                                                        | 10 |
| 2. Requirements                                                    | 10 |
| 3. Lines                                                           | 16 |
| 4. Review                                                          | 17 |
| Submission Error Message                                           | 19 |
| Download Grant Application to PDF                                  | 20 |
| RCTI Invoice                                                       | 22 |
| Remittance Advice                                                  |    |
| Frequently Asked Questions (FAQ)                                   | 23 |

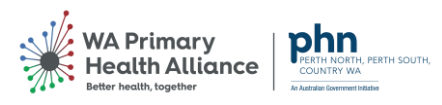

#### **General notes**

This document covers the steps and instructions to complete a General Practice Grant application. Please read the notes below before you begin the application process.

To complete a Grant application, you must have:

- Registered as a Supplier within the WAPHA portal (refer to <u>Register as a Supplier manual</u> on the <u>Practice Assist website</u> if you have NOT completed this step)
- Received confirmation of your supplier registration in ASPIRE including access details (following the above step).
- Reset your password in ASPIRE (via the link you were sent following the supplier registration process)

#### Notice about the collection, storage, and use of your private information

The information you provide will be used to maintain contact with you throughout the GP Grants Program. WAPHA uses an encrypted / secure process to capture and store all data captured through ASPIRE.

To find out more about how we use, and store, information please view our Privacy Policy.

#### Saving your application

You can save and return to your application at any time prior to submission. You will not lose any questions that you have answered. Navigate to the Supplier Portal and click on View Active Negotiations, then open the Grant Application (Negotiation) and click on 'Create Response' as per the steps outlined from the Supplier Portal section.

#### Submitting your application

Once your application is submitted (via the Submit button) it cannot be modified. Only one application per eligible practice can be submitted.

#### Need further help?

If you have any queries about the GP Grants Program, please contact <u>GPGrants@wapha.org.au</u> or the Practice Assist team on **1800 2 ASSIST (1800 2 277 478)**.

If you have a technical query or need help with the registration process, please contact <u>GPGrants@wapha.org.au</u>.

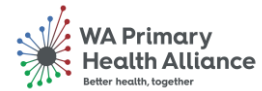

### Step 1 – Online Application and Grant Agreement invitation emails.

Once your online application is ready for submission, you will receive two notification emails from the ASPIRE system.

The first notification email will be a request to accept the WAPHA terms and conditions. Clicking "Accept Terms" will send a notification back to the ASPIRE system. An email will pop up as a result of clicking "Accept Terms", this can be ignored.

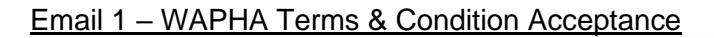

| Terms Acceptance                                                                                     |                                                |
|----------------------------------------------------------------------------------------------------|------------------------------------------------|
| Ken Health Care<br>Western Australia P                                                               | e Grant Application<br>Primary Health Alliance |
| From <b>Sally Bone</b><br>RFQ <u>87</u><br>Opens 20-Apr-2023 12:12 PM<br>Closes 20-May-2023 12:12 PM |                                                |
| Accept Terms                                                                                         | Decline Terms                                  |
| Supplier                                                                                             | KEN HEALTH CARE                                |
| Supplier Site                                                                                        | SUBIACO                                        |
| Supplier Contact                                                                                     | George Ken                                     |
| erms and Conditions                                                                                  |                                                |
|                                                                                                    |                                                |

Invitation to respond to the Negotiation (online application)

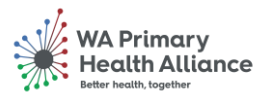

Page 4 of 23

Negotiation Invitation

### Negotiation from copied template Western Australia Primary Health Alliance

From Sally Bone

RFQ 86

Opens 20-Apr-2023 10:28 AM Closes 19-Jun-2023 10:28 AM

| Accept Invitation |          | Decline Invitation |
|-------------------|----------|--------------------|
| Supplier          | ACME P   | TY LTD             |
| Supplier Site     | ALKIMO   | s                  |
| Supplier Contact  | TERENO   | CEARISS            |
| Acknowledge By    | 23-Apr-2 | 2023 10:28 AM      |

You are receiving this notification from company Western Australia Primary Health Alliar because you are identified as a potential supplier for our organization. We are requestin proposals based on the requirements found in the attached file.

Within this file you will also find detailed instructions including information such as submission procedures, time frames, and evaluation criteria. Your participation is option and your response will be electronically processed through our procurement application

If you do not want to receive future notifications, or would like us to redirect this messag another person in your organization, write to us at this e-mail address: terry.ariss@fusionapplications.com.au.

Thank you,

Sally Bone

Accept Invitation

Decline Invitation

This second notification email is an

View Negotiation In-app notification

Create New Response

Acknowledge Participation

invitation to respond to the negotiation.

NOTE: Accepting the invitation will <u>not</u> take you to ASPIRE. You will need to click on "**Create New Response**" which can be found at the bottom of this email notification.

You can also respond by logging in with your email address and password via the Aspire Portal.

We are unable to accept manual application responses via PDF attachment for this Grant Application process.

Page 5 of 23

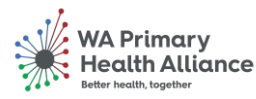

#### Step 2 – Online Application Process

#### Log into ASPIRE supplier portal

Using the ASPIRE access link (below), log into ASPIRE using the email address you provided during registration as the username and your password.

**Note:** If you are managing multiple practices across different ABNs, please use the usernames allocated or confirmed email addresses for each account.

https://fa-evjf-saasfaprod1.fa.ocs.oraclecloud.com/

| Sign I<br>Oracl | n<br>le Applications Cloud             |
|-----------------|----------------------------------------|
|                 | Company Single Sign-On or User ID      |
|                 | Password<br>Forgot Password<br>Sign In |

If your access does not work, please reset your password.

Click on 'Forgot Password' to recover your account access.

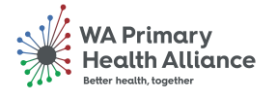

#### Supplier Portal

Once you are logged into ASPIRE you will see a 'Supplier Portal' icon. Click on this icon to enter the Supplier Portal.

| Good afternoon, Karen Banley! |   |
|-------------------------------|---|
| Supplier Portal Tools Others  |   |
| APPS                          |   |
| Supplier Portal               |   |
|                               | _ |

Once in the Supplier Portal you will see a 'Tasks' box which will list all active negotiations.

Select 'View Active Negotiations' to view your grant application(s). There will be one negotiation (application) per eligible practice.

| Supplier Portal                                          |                     |                                                                                    |
|----------------------------------------------------------|---------------------|------------------------------------------------------------------------------------|
| Search Negotiations                                      | °,                  |                                                                                    |
| Tasks                                                    |                     |                                                                                    |
| Negotiations  View Active Negotiations  Manage Responses | Requiring Attention | Recent Activity           Last 30 Days           Negotiation invitations         1 |
| Company Profile <ul> <li>Manage Profile</li> </ul>       |                     |                                                                                    |
| В                                                        | No data available   | · ·                                                                                |
|                                                          |                     |                                                                                    |

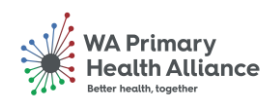

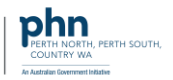

#### Terms and Conditions

Open the Grant Application (Negotiation) by clicking on the number under the Negotiation column (see image). The Grant Applications will have the General Practice name in the Title field, prefixed with a Department of Health and Aged Care grant identifier.

Note: There may be more than one Grant Application (Negotiation) listed if you have multiple practices, process each individual Grant Application one at a time through to submission, returning to this point as you move through each application.

|                                                    |                     |                       |                  |                   |                     | Ĺ                  | Ч                                     | 🥵 кв                       |
|----------------------------------------------------|---------------------|-----------------------|------------------|-------------------|---------------------|--------------------|---------------------------------------|----------------------------|
| Active Negotiations                                |                     |                       |                  |                   |                     |                    |                                       | D <u>o</u> ne              |
| ⊿ Search                                           |                     |                       |                  |                   | Manage Watchlist    | Saved Search       | Time Zone<br>Open Invit<br>** At leas | Hong Kong Time<br>ations ✓ |
| ** Negotiation                                     |                     |                       | **               | nvitation Rece    | ived Yes 🗸          |                    |                                       |                            |
| ** Title                                           |                     |                       | Re               | esponse Submi     | tted No 🗸           |                    |                                       |                            |
| ** Negotiation Close By dd-mmm-yyyy                | •                   |                       | Nego             | tiation Open S    | ince dd-mmm-yyyy    | Ť.                 |                                       |                            |
|                                                    |                     |                       |                  |                   |                     |                    | Search                                | eset Save                  |
| Search Results                                     |                     |                       |                  |                   |                     |                    |                                       |                            |
| Actions 🔻 View 🔻 Format 👻 🔟 Freeze 📓 Detach 斗 Wrap | Accept Terms Ack    | nowledge Participatio | n Create Respons | se                |                     |                    |                                       |                            |
| Negotiation Title                                  | Negotiation<br>Type | Time<br>Remaining     | Close Date       | Your<br>Responses | Will<br>Participate | Unread<br>Messages | View PDF                              | Response<br>Spreadsheet    |
| 110 Grant Application - Karen Health               | RFQ                 | 53 Days 22 Hours      | 30-Jun-2023 3:4  | 0                 |                     | 0                  |                                       | 严                          |
| commis fildden 4                                   |                     |                       |                  |                   |                     |                    |                                       |                            |
|                                                    |                     |                       |                  |                   |                     |                    |                                       |                            |

Please review and then click the 'Accept Terms' button to accept WAPHA Standard Terms and Conditions.

Note: if you decline WAPHA Standard Terms and Conditions, you will not be able to progress your GP Grant application.

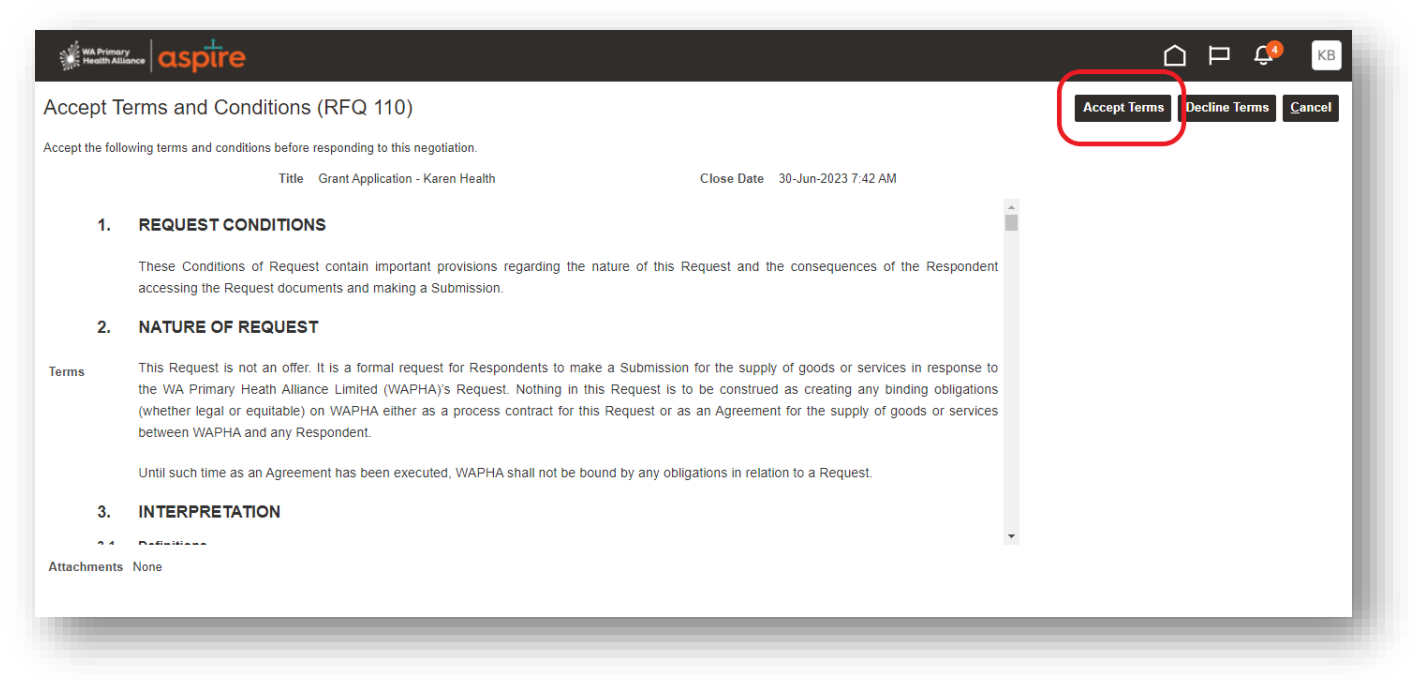

General Practice – Grant Application and Payment

#### Page 8 of 23

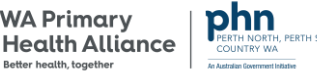

WA Primary

#### Adding a comment is optional. Click Submit to Accept WAPHA standard Terms and Conditions.

| WA Primar<br>Health Alli | asptre                                                                                                    |                                                                                     |                                   |
|--------------------------|----------------------------------------------------------------------------------------------------|-------------------------------------------------------------------------------------|-----------------------------------|
| Accept To                | erms and Conditions (RFQ 110)                                                                                                    |                                                                                     | Accept Terms Decline Terms Cancel |
| Accept the follo         | owing terms and conditions before responding to this negotiation.                                                                                                    |                                                                                     |                                   |
|                          | Title Grant Application - Karen Hea                                                                                                    | th Close Date 30-Jun-2023 7:42 AM                                                   |                                   |
| 1.                       | REQUEST CONDITIONS                                                                                                    | i i                                                                                 |                                   |
|                          | These Conditions of Request contain important provision<br>accessing the Request documents and making a Submiss                                                                                                | ns regarding the nature of this Request and the consequences of the Respondent ion. |                                   |
| 2.                       | NATURE OF REQUEST                                                                                                    |                                                                                     |                                   |
| Terms                    | This Request is not an offer. It is a formal request for F<br>the WA Primary Heath Alliance Limited (WAPHA)'s Re<br>(whether legal or equitable) on WAPHA either as a pro<br>between WAPHA and any Respondent. | Accept Terms X esponse to obligations or services                                   |                                   |
| 3.                       | Until such time as an Agreement has been executed, WA                                                                                                    | Submit                                                                              |                                   |
| 2.4                      | Definitions                                                                                                    | ·                                                                                   |                                   |
| Attachments              | None                                                                                                    |                                                                                     |                                   |
|                          |                                                                                                    |                                                                                     |                                   |
|                          |                                                                                                    |                                                                                     |                                   |

#### Create Response (completing your GP Grant Application)

- 1. Optionally, preview the Grant Application by clicking on the links to each individual page within the application.
- 2. To commence your Grant Application click the 'Create Response' button. The Application is then a four step process.

|                                                                      |                                  |                                |            |                     | Þ 🗘              | КВ            |
|----------------------------------------------------------------------|----------------------------------|--------------------------------|------------|---------------------|------------------|---------------|
| RFQ: 110                                                             |                                  | 2                              | Message    | es Create Response  | Actions <b>•</b> | D <u>o</u> ne |
| Currency = Australian Dollar                                         |                                  |                                |            |                     | Fime Zone Hong K | ong Time      |
| Title                                                                | Grant Application - Karen Health |                                | Open Date  | 6-May-2023 3:44 PM  |                  |               |
| Status                                                               | Active                           |                                | Close Date | 30-Jun-2023 3:42 PM |                  |               |
| 1 Time Remaining                                                     | 53 Days 21 Hours                 |                                |            |                     |                  |               |
| Table of Contents<br>Cover Page<br>Overview<br>Requirements<br>Lines |                                  |                                |            |                     |                  |               |
| D                                                                    |                                  | Strengthening Medicare         |            |                     |                  |               |
| 1                                                                    |                                  | General Practice Grants Progra | am         |                     |                  |               |

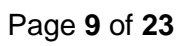

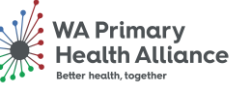

#### 1. Overview

The first step to complete in the process is the Overview page. There are <u>no</u> mandatory steps at this stage. You can enter a 'Reference Number' for your own records and/or a 'Note to Buyer'. These are both optional.

| Overview Rec<br>Create Response (Quote 16001): Overview (?)<br>Title Grant Application - Karen Health<br>Close Date 30-Jun-2023 3:42 PM                                                                                                    | 2 3 4<br>guirements Lines Review<br>Messages Actions ▼ Back Next Save ▼ Submit Cancel<br>Last Saved 7-May-2023 5:56 PM<br>Time Zone Hong Kong Time<br>Time Remaining 53 Days 21 Hours |
|----------------------------------------------------------------------------------------------------|----------------------------------------------------------------------------------------------------|
| General     Supplie     Karen Health       Supplies     PERTH       Negotation Currence     AUD       Response Currence     J2 Decimals Maximum       Price Precision     2 Decimals Maximum       Response Valid Until     Id-mmm-yyyy h.mm a | Reference Number         Note to Buyer         Attachments None +                                                                                                    |
|                                                                                                    |                                                                                                    |

To navigate to the next step click the 'Next' button (top right).

| Create Response (Quote 16001): Overview ⑦<br>Title Grant Application - )<br>Close Date 30-Jun-2023 3:42 P                                                                                                    | 1 2 3 -<br>Overview Requirements Lines | Actions     Bac     Next     Save     Submit       Last Saved 7-Mayr       Time Remaining     53 Days 21 Hours | it <u>Cancel</u><br>-2023 5:56 PM<br>ng Kong Time |
|----------------------------------------------------------------------------------------------------|----------------------------------------|----------------------------------------------------------------------------------------------------|---------------------------------------------------|
| General     Supplier     Karen Health       Supplier Site     PERTH       Negotiation Currency     AUD       Response Currency     AUD       Price Precision     2 Decimals Maximum       Response Valid Until     dd-mmm-yyyy h:mm a |                                        | Reference Number                                                                                               |                                                   |

#### 2. Requirements

The second step in the application process is Requirements. This section comprises of four individual sections (refer to drop down menu on right hand side).

- Section 1: GP Eligibility
- Section 2: Grant Options

General Practice - Grant Application and Payment

Page 10 of 23

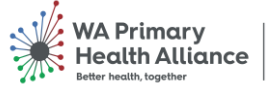

PERTH NORTH, PERTH SOUTH COUNTRY WA

- Section 3: Grant Conclusions
- Section 4: Declaration

Each section includes a set of instructions and questions which MUST be completed.

You can navigate to each section by clicking the drop-down icon or the arrow icons on the right-hand side.

| Create Response (Quote 16001): Requirements ଉ                                                                                                    | (1) (2)<br>Overview Requirements                                                          | Lines Review                                             | Messages Actions ¥ Back Ne <u>x</u> t | Save V Submit Cancel<br>Last Saved 7-May-2023 6:03 PM<br>Time Zone Hong Kong Tim                                                           |
|----------------------------------------------------------------------------------------------------|-------------------------------------------------------------------------------------------|----------------------------------------------------------|---------------------------------------|----------------------------------------------------------------------------------------------------|
| Time Remaining 53 Days 21 Hours                                                                                                    |                                                                                           |                                                          | Close Date 30-Jun-2023                | 3:42 PM                                                                                                    |
| Section 1. GP Eligibility * 1. * To be eligible to receive a Strengthening Medicare - General Practice the RACGP standards definition of a general practice for the purpose and health services are eligible to be accredited against the Standard | e Grant, you must be a general practic<br>s of accreditation. The definition outlin<br>s. | e or health service as per<br>es which general practices |                                       | Section 1. GP Eligibility<br>Section 1. GP Eligibility<br>Section 2. Grant Options<br>Section 3. Grant Conclusio<br>Section 4. Declaration |
| Please refer to the RACGP fact sheet to assist in determining where a                                                                                                    | a health service meets the definition of                                                  | f a general practice."                                   |                                       |                                                                                                    |
| Please confirm you have read and understood this instruction.                                                                                                    |                                                                                           |                                                          |                                       |                                                                                                    |

#### **Section 1: GP Eligibility**

- 1. Read each instruction and question within Section 1: GP Eligibility and then click to select an answer for each question.
  - Questions will appear once the question above is selected.
  - There is one overarching question and two sub-questions to answer in this section.

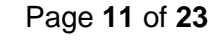

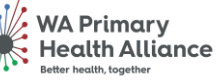

| Mi Health Alliance asplice                                                                                                    |                                                                                                    |
|----------------------------------------------------------------------------------------------------|----------------------------------------------------------------------------------------------------|
| 1 3 4                                                                                                    |                                                                                                    |
| Create Response (Quote 16001): Requirements ⑦                                                                                                    | Actions ▼ <u>B</u> ack Ne <u>x</u> t Save ▼ Sub <u>m</u> it <u>C</u> ancel                                         |
|                                                                                                    | Last Saved <b>7-May-2023 6:03 PM</b><br>Time Zone <b>Hong Kong Tim</b> e                                           |
| Time Remaining 53 Days 21 Hours                                                                                                    | Close Date 30-Jun-2023 3:42 PM                                                                                     |
| <ul> <li>Section 1. GP Eligibility</li> <li>* 1. "To be eligible to receive a Strengthening Medicare - General Practice Grant, you must be a general practice or health service as per the RACGP standards definition of a general practice for the purposes of accreditation. The definition outlines which general practices and health services are eligible to be accredited against the Standards.</li> <li>Please refer to the RACGP fact sheet to assist in determining where a health service meets the definition of a general practice."</li> <li>Please confirm you have read and understood this instruction.</li> <li>✓ a. I confirm I understand the eligibility criteria</li> <li>* 1.a.1. "Confirm below if you are a general practice on health service as per the RACGP definition for the purpose of practice accreditation against the Standards for general practice. The meets all the following three criteria.</li> <li>the practice or health service operates within the model of general practice as described in the RACGP's definition of general practice.</li> <li>general practitioner (GP) services are predominantly" of a general practice nature.</li> <li>the practice or health service is capable of meeting all mandatory indicators in the RACGP Standards for general practice.</li> </ul> | 2<br>Section 1. GP Eligibility<br>Section 2. Grant Options<br>Section 3. Grant Conclusio<br>Section 4. Declaration |
| <ul> <li>Please contirm to proceed further.</li> <li>a. I confirm my general practice or health service meets the RACGP definition of a general practice for the purposes of accrediation</li> </ul>                                                                                                    |                                                                                                    |
| <ul> <li>* 1.a.2. Confirm your accreditation status against the RACGP Standards for General Practice         <ul> <li>a. Unaccredited</li> </ul> </li> </ul>                                                                                                    |                                                                                                    |
| O b. Registered for accreditation                                                                                                    |                                                                                                    |
| C. Accredited                                                                                                    | Section 1. GP Eligibility                                                                                          |

2. Once you have answered the questions in this section, use the right-side panel to move to Section 2: Grant Options

#### **Section 2: Grant Options**

- 1. Read each instruction and question within Section 2: Grant Options and then click to select an answer for each question.
  - Questions will appear once the question above is selected.
  - There are three overarching questions and a number of sub-questions to answer in this section.
- 2. Scroll down to view all the questions in this section

Note: There are two main question types within the requirements section:

- A. Multi-select questions, where you can choose more than one option.
- B. Single-select questions, where you can only choose one option.

Page 12 of 23

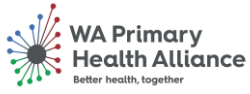

|                 | 1 - 1 - 10 - 10 - 10 - 10 - 10 - 10 - 1                                                                                                    |
|-----------------|----------------------------------------------------------------------------------------------------|
| 🖲 a. I have rea | id and understand the investment streams to be used for the grant                                                                                                    |
| 3.a.1.          | *Confirm from the options below, which stream, or streams, your practice will be investing the Grant towards                                                                                              |
|                 | P Select all or none of the checkboxes                                                                                                    |
| Δ               | 🖌 a. enhance digital health capability – to fast-track the benefits of a more connected healthcare system in readiness to meet future standards;                                                          |
| ~               | b. upgrade infection prevention and control arrangements – to support the safe, face to face assessment of patients with symptoms of potentially infectious respiratory diseases (e.g. COVID, influenza); |
| 3.a.2.          | *Confirm from the option below, which stream, or streams, your practice will be investing the Grant towards<br>Select none or only one of these options                                                   |
| D               | a. maintain accreditation against the Royal Australian College of General Practitioners Standards for general practices (5th edition), under the General Practice Accreditation Scheme – to promote quali |
| В               | and safety in general practice.                                                                                                    |
|                 | 🕞 b. achieving accreditation against the Royal Australian College of General Practitioners Standards for general practices (5th edition), under the General Practice Accreditation Scheme – to promote    |
|                 | quality and safety in general practice.                                                                                                    |
| * 3.a.3.        | *If you choose to change your investment option to what you have opted above, you will need to notify WA Primary Health Alliance<br>prior to financial commitment.<br>♥ This is mandaroy to continue      |
|                 | ● a. Yes. I will advise WA Primary Health Alliance of changes investment streams                                                                                                    |

3. Once you have answered the questions in this section, use the right-side panel to move to Section 3: Grant Conclusions

|                                                                                                    |                                                                                                    | 3                                                                                                    | 4                                          |                        |                                                                                                    |
|----------------------------------------------------------------------------------------------------|----------------------------------------------------------------------------------------------------|----------------------------------------------------------------------------------------------------|--------------------------------------------|------------------------|----------------------------------------------------------------------------------------------------|
| Create Response (Quote 16001): F                                                                                                    | Requirements ⑦                                                                                                    | Requirements Lines                                                                                                    | Review Messages                            | Actions 🔻 <u>B</u> ack | Ne <u>x</u> t Save <b>V</b> Sub <u>m</u> it <u>C</u> ancel                                                           |
|                                                                                                    |                                                                                                    |                                                                                                    |                                            |                        | Last Saved 7-May-2023 6:03 PM                                                                                        |
| 1 Time Remainin                                                                                                    | g 53 Days 21 Hours                                                                                                    |                                                                                                    |                                            | Close Date 30-Jun      | -2023 3:42 PM                                                                                                    |
| Section 2. Grant Options                                                                                                    |                                                                                                    |                                                                                                    |                                            |                        | Section 2. Grant Options                                                                                             |
| * 1. A general practice does not need to be acc<br>practices in order to be eligible for the Prog<br>The Grant tiering approach recognises the<br>accreditation. | redited, or registered, for RACGP practic<br>ram. However, an unaccredited practice<br>additional efforts and investments made | ce accreditation against the Standards<br>will only be eligible for a one-off grant<br>by general practices to achieve, or wo | for general<br>of \$25,000.<br>rk towards, | 3                      | Section 1. GP Eligibility<br>Section 2. Grant Options<br>Section 3. Grant Conclusio<br>Section 4. Declaration Sectio |
| Please confirm you have read and understo                                                                                                    | ood these instructions.                                                                                                    |                                                                                                    |                                            |                        |                                                                                                    |
| <ul> <li>a. I have read and understood the state</li> </ul>                                                                                                    | ment above                                                                                                    |                                                                                                    |                                            |                        |                                                                                                    |
| * 2. Grant amounts for the Strengthening Medic                                                                                                    | are – General Practice Grants Program                                                                                          |                                                                                                    |                                            |                        |                                                                                                    |
| Practice Accreditation Status                                                                                                    | Medicare GPFTE in 2021-22FY                                                                                                    | Grant Amount                                                                                                    |                                            |                        |                                                                                                    |
| Unaccredited<br>Accredited or registered for accreditation                                                                                                    | Any Medicare GPFTE<br>Less than 7 Medicare GPFTE<br>7 to less than 15 Medicare GPFTE<br>15 Medicare GPFTE or more              | \$25,000<br>\$25,000<br>\$35,000<br>\$50,000                                                                                  |                                            |                        |                                                                                                    |
| <ul> <li>a. I have viewed and understood the gra</li> </ul>                                                                                                    | int funding criteria                                                                                                    |                                                                                                    |                                            |                        |                                                                                                    |
| * 2.a.1. *Confirm the GP Grant fun<br>a. GP Grant funding \$2                                                                                                    | ding your practice has been deemed elig<br>5,000 for unaccredited                                                              | gible for, based on the Medicare GPFT                                                                                         | E 2021-22FY table above                    |                        |                                                                                                    |
| b. GP Grant funding \$2                                                                                                    | 5,000 for accredited or registered for acc                                                                                     | creditation (less than 7 Medicare GPF                                                                                         | E)                                         |                        |                                                                                                    |
| C. GP Grant funding \$3                                                                                                    | 5,000 for accredited or registered for acc                                                                                     | creditation (from 7 Medicare GPFTE to                                                                                         | less than 15 Medicare GPFT                 | E)                     |                                                                                                    |
| <ul> <li>d. GP Grant funding \$5</li> </ul>                                                                                                    | 0,000 for accredited or registered for acc                                                                                     | creditation (15 Medicare GPFTE or mo                                                                                          | re)                                        |                        |                                                                                                    |
| 2 <sup>* 3.</sup> "One-off grants of \$25,000, \$35,000 or \$50 innovation, training, equipment, and minor                                                       | 0,000 (based on practice size and accre<br>capital works in one or more of three inve                                          | ditation status) will be available for in estment streams.                                                                    | vestments in                               |                        |                                                                                                    |
| a. I have read and understand the inves                                                                                                    | tment streams to be used for the grant                                                                                         |                                                                                                    |                                            |                        |                                                                                                    |
|                                                                                                    |                                                                                                    |                                                                                                    |                                            |                        |                                                                                                    |
|                                                                                                    |                                                                                                    |                                                                                                    |                                            |                        |                                                                                                    |
|                                                                                                    |                                                                                                    |                                                                                                    |                                            |                        |                                                                                                    |

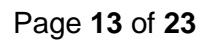

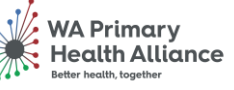

#### **Section 3: Grant Conclusions**

- 1. Read each instruction and question within Section 3: Grant Conclusions and then click to select an answer for each question.
  - There are three overarching questions and sub-questions to answer in this section.
- 2. All questions are mandatory, if you miss a question, you will receive an error when submitting your application and will be directed to the section with the missing answer.
- 3. Scroll down to view all the questions in this section
- 4. When you have answered all the questions, click on Section 4

| WA Primary<br>Health Alliance                          | asptre                                                                                                    | û P 🤃 🖪                                                |
|--------------------------------------------------------|----------------------------------------------------------------------------------------------------|--------------------------------------------------------|
| Presto Desa                                            | () 2 3 4<br>Overview Requirements Lines Review                                                                                                    |                                                        |
|                                                        |                                                                                                    | Last Save • Submit Cancer                              |
|                                                        | Time Remaining 53 Days 19 Hours                                                                                                    | Close Date 30-Jun-2023 3:42 PM                         |
| ection 3. Gra                                          | ant Conclusion and Future Reporting                                                                                                    | Section 3. Grant Conclusio V                           |
| * 1. Financ                                            | cial Acquittal Report                                                                                                    | Section 2. Grant Options<br>Section 3. Grant Conclusio |
| provide                                                | the Agreement End Date (31st July 2024), the Grantee agrees to complete the following reports on the specified form (to be<br>ed) and provide the completed reports to the PHN representative:                                                                                                    | 4 Section 4. Declaration                               |
| 1.<br>2.                                               | . Financial Acquittal Report - Complete a simple itemization of the expenses / costs covered using the Grant, including<br>identifying any unspent Grant funds to be repaid. Due Date - 31 July 2024.<br>The Non-audited Income and Expenditure Statement must:                                                                                                    | Section 4                                              |
|                                                        | <ul> <li>be prepared in accordance with the applicable Australian Accounting Standards;</li> <li>be based on proper accounts and records for the Grantee;</li> <li>verify that grant funding was spent to perform the activity as set out in the Agreement; and</li> <li>include any other matters as specified in the Agreement.</li> </ul>                                                                                                    |                                                        |
| 2 🔿 a. I                                               | confirm a financial acquittal will be provided on conclusion of the Grant agreement                                                                                                    |                                                        |
| * 2. Compl                                             | liance                                                                                                    |                                                        |
| The Pr<br>A samp<br>The De<br>provide<br>underta<br>10 | rogram will include random audits of a number of Grant recipients to provide assurance about the proper use of public funding.<br>ple of Grantees will be selected for audits based on risk, tip-offs and random sampling methodologies.<br>epartment of Health and Aged Care (the Department) will undertake these audits and selected Grantees will be required to<br>e information to the Department – including tax invoices, receipts, and/or other written evidence of investment activity/ies<br>aken (e.g. relevant staff timesheets, training certificates, relevant meeting records) as per General Grant Conditions clause |                                                        |
| 10.                                                    | If the practice cannot provide information, as requested by the Department, to establish the Grantee's compliance with the GP<br>Grants Program, the grant may be subject to recovery.<br>Further information will be provided if your practice is selected for an audit.                                                                                                    |                                                        |
| 💿 a. I                                                 | confirm our commitment to retain and provide written evidence of investment activities undertaken                                                                                                    |                                                        |
| * 3. Self-ev                                           | valuation form                                                                                                    |                                                        |
| 3 Before<br>provide                                    | the Agreement End Date (31st July 2024), the Grantee agrees to complete the following reports on the specified form (to be<br>ed) and provide the completed reports to the PHN representative:                                                                                                    | )                                                      |
| Eralaa                                                 | nion - Osmplete a cimple evaluation carrey about the investment availity free and entantian using the Orani and improvements to                                                                                                    |                                                        |

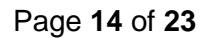

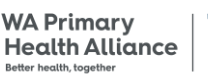

PERTH NORTH, PERTH SOUTH, COUNTRY WA

#### **Section 4: Declaration**

- 1. Read the Declaration in Section 4: Declaration.
- 2. Click to answer the declaration.
- 3. Click Next.

|                                                                                                    | △ ⊨ 4º KB                                                            |
|----------------------------------------------------------------------------------------------------|----------------------------------------------------------------------|
| 1 3 4                                                                                                    | 3                                                                    |
| Overview         Requirements         Lines         Review           Create Response (Quote 16001): Requirements ⑦         Messages         Messages                                                                                                    | Actions 🔻 📴 Back Ne <u>x</u> t Save 💌 Sub <u>m</u> it <u>C</u> ancel |
|                                                                                                    | Last Saved 7-May-2023 6:03 PM<br>Time Zone Hong Kong Time            |
| 1 Time Remaining 53 Days 19 Hours                                                                                                    | Close Date 30-Jun-2023 3:42 PM                                       |
| <ul> <li>Section 4. Declaration</li> <li>* 1. As an authorized representative, I declare that:<br/>the site:</li> <li>encets all of the criteria for participating in the Strengthening Medicare General Practice Grants Program;</li> <li>has not previously applied for a grant under the program;</li> <li>will not fund the same activities or purchases for which it has received or will receive funding for through another program,</li> <li>will be able to provide evidence of compliance with the GP Grants Program, which may include the provision of tax invoices,<br/>receipts, and/or other written evidence of investment activities undertaken should the site be subjected to an audit compliance<br/>check.</li> <li>achnowledges that should they be unable to provide the requested evidence, the grant may be subject to recovery.</li> <li>and its preatitioners will comply with relevant legislation and regulations, including (but not limited to) eligibility requirements<br/>for billing Medicare and holding appropriate practice and/or professional indemnthy instruct.</li> <li>will complete the editer share in form for the activity period explaining how the grant has been used and the extent to which<br/>with omplete the editer share in form for the activity period explaining how the grant has been used and the extent to which<br/>use integrate that are all and a dynamic and the activity period explaining how the grant has been used and the extent to which<br/>use integrate that are holding appropriate practice and/or explaining how the grant has been used and the extent to which<br/>use integrate the additive and and explane the additive provide explaining how the grant has been used and the extent to which<br/>use integrate the additive and explane the index for the francial commitment</li> </ul> | Section 4. Declaration                                               |
| <ul> <li>commits to the acquittal of funds against approved investments streams by 30th June 2024 and acknowledges that any unspent funds may be subject to recovery.</li> <li>a. Declared</li> </ul>                                                                                                    | Section 4. Declaration                                               |
|                                                                                                    |                                                                      |

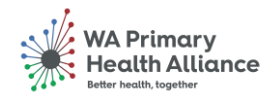

#### 3. Lines

In the third part of the application, the Lines section, you must confirm your GP Grant amount as advised by, and based on the Department of Health and Aged Care's <u>Medicare GPFTE</u> 2021-22 data.

Ensure the price entered in the 'Response Price' field is the same as the amount displayed in the 'Start Price' field.

|                                                               | 1 2                   | (4)                        |                          |                                                           |
|---------------------------------------------------------------|-----------------------|----------------------------|--------------------------|-----------------------------------------------------------|
| Create Response (Quote 16001): Lines ⊘                        | Overview Requirements | Lines Review<br>Messages   | Actions <b>v</b> Back N  | e <u>x</u> t Save ▼ Sub <u>m</u> it <u>C</u> ancel        |
| urrency = Australian Dollar                                   |                       |                            |                          | Last Saved 7-May-2023 7:48 PM<br>Time Zone Hong Kong Time |
| Time Remaining 53 Days 19 Hours                               |                       |                            | Close Date 30-Jun-2      | 023 3:42 PM                                               |
| Actions View View Format V 🖋 🦷 Freeze 📓 Detach 🚃              | TE 🔛 📣 Wrap           |                            |                          |                                                           |
| Line Description                                              | Category Name         | Start Price Response Price | Response<br>Quantity UOM | Line Amount Promised<br>Delivery Date                     |
| 1 General Practice Support Program Grant                      | GP Grant              | 50,000.00 50,000.00        |                          | 50,000.00 30-Jun-2023 🔯                                   |
| Rows Selected 1 Columns Hidden 7                              |                       |                            | )                        |                                                           |
| Grand Totals                                                  |                       |                            |                          |                                                           |
| All response lines are included.<br>Response Amount 50,000.00 |                       |                            |                          |                                                           |
|                                                               |                       |                            |                          |                                                           |
|                                                               |                       |                            |                          |                                                           |

Once you have confirmed the Response Price has been entered correctly, navigate to the next step clicking the 'Next' button

| Create Response (Quote 16001): Lines ⑦                                        | 0verview Requirements | Lines Review               | s Actions ▼ <u>B</u> ack N | Ext Save T Submit Cancel           |
|-------------------------------------------------------------------------------|-----------------------|----------------------------|----------------------------|------------------------------------|
| Time Remaining 53 Days 19 Hours                                               | = 80 . I Wee          |                            | Close Date 30-Jun-2        | Time Zone Hong Kong Time           |
| Line Description                                                              | Category Name         | Start Price Response Price | Response<br>Quantity       | Line Amount Promised Delivery Date |
| 1 General Practice Support Program Grant                                      | GP Grant              | 50,000.00 50,000.00        |                            | 50,000.00 30-Jun-2023 🔯            |
| Rows Selected 1 Columns Hidden 7                                              |                       |                            |                            |                                    |
| Grand Totals<br>All response lines are included.<br>Response Amount 50,000.00 |                       |                            |                            |                                    |

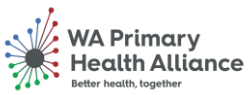

Page 16 of 23

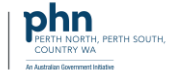

#### 4. Review

In the fourth step, the Review page, you can check your GP Grant Application (Response) details by clicking each/any of the previous sections on the progress bar.

| eview Response: Quote 16001 ⑦                          | 1<br>Overview            | 2<br>Requirements | Lines R        | 4<br>Review<br>Messiges Actions ▼ Back Next Save ▼ Submit <u>C</u> ancel |
|--------------------------------------------------------|--------------------------|-------------------|----------------|--------------------------------------------------------------------------|
| rrency = Australian Dollar                             |                          |                   |                | Last Saved <b>7-May-2023</b> 7:53 P<br>Time Zone Hong Kong Tin           |
| Title Grant Application<br>Close Date 30-Jun-2023 3:42 | i - Karen Health<br>2 PM |                   |                | Time Remaining 53 Days 19 Hours                                          |
| View 🔻 Format 🔻 🏢 Freeze 📓 Detach 斗 Wrap               |                          |                   |                |                                                                          |
| Line Description                                       |                          | Category Name     | Response Price | Response UOM Name Line Amount Promised Attachments                       |
| 1 General Practice Support Program Grant               |                          | GP Grant          | 50,000.00      | 50,000.00 30-Jun-2023                                                    |
|                                                        |                          |                   |                |                                                                          |
| Columns Hidden 8                                       |                          |                   |                |                                                                          |
| Columns Hidden 8<br>Grand Totals                       |                          |                   |                |                                                                          |

For example, clicking on Requirements in the progress bar will return to the Requirements pages, and then you can use the right-side navigation to move to the sections within this area.

| Create Response (Quote 16001): Requirements                                                                                                    | 1     2     3     4       Overview     Requirements     Lines     Review                                                                              | es Actions ¥ Back Negt Save ¥ Submit Cancel                                                                                                |
|----------------------------------------------------------------------------------------------------|----------------------------------------------------------------------------------------------------|----------------------------------------------------------------------------------------------------|
| Time Remaining 53 Days 21 Hours                                                                                                    |                                                                                                    | Close Date 30-Jun-2023 3:42 PM                                                                                                    |
| Section 1. GP Eligibility * 1. "To be eligible to receive a Strengthening Medicare - General Practice for the purp-<br>and health services are eligible to be accredited against the Stand | tice Grant, you must be a general practice or health service as per<br>ses of accreditation. The definition outlines which general practices<br>ards. | Section 1. GP Eligibility<br>Section 1. GP Eligibility<br>Section 3. Grant Options<br>Section 3. Grant Conclusio<br>Section 4. Declaration |
| Please refer to the RACGP fact sheet to assist in determining whe<br>Please confirm you have read and understood this instruction.<br>a. I confirm I understand the eligibility criteria   | re a health service meets the definition of a general practice."                                                                                      |                                                                                                    |

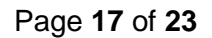

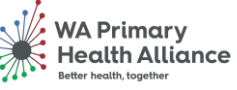

PERTH NORTH, PERTH SOUTH COUNTRY WA

#### **Grant Submission**

To confirm and complete your GP Grant Application (Response), click the 'Submit' button.

|                                                                                                    | (1) —                          | (2)                       | - (3)                       | 4                               |                             |                                          |                                          |
|----------------------------------------------------------------------------------------------------|--------------------------------|---------------------------|-----------------------------|---------------------------------|-----------------------------|------------------------------------------|------------------------------------------|
|                                                                                                    | Overview                       | Requirements              | Lines R                     | eview                           |                             | (                                        |                                          |
| view Response: Quote 16001 ⑦                                                                                                    |                                |                           |                             | Messages Acti                   | ions ▼ <u>B</u> ack Ne      | ext Save 🔻                               | Sub <u>m</u> it <u>C</u> ance            |
| ancy = Australian Dollar                                                                                                    |                                |                           |                             |                                 |                             | Last Save<br>Time 2                      | d 7-May-2023 7:53  <br>Zone Hong Kong Ti |
| Title Gra                                                                                                    | ant Application - Karen Health |                           |                             | Time                            | Remaining 53 Days 1         | 9 Hours                                  |                                          |
| Close Date 30-                                                                                                    | Jun-2023 3:42 PM               |                           |                             |                                 |                             |                                          |                                          |
| erview Requirements Lines                                                                                                    | 720                            |                           |                             |                                 |                             |                                          |                                          |
| erview Requirements Lines<br>View ▼ Format ▼ III Freeze III Detach ↓ Wr<br>.ine Description                                                                                                    | rap                            | Category Name             | Response Price              | Response UOM Nar<br>Quantity    | me Line Amount              | Promised<br>Delivery Date                | Attachments                              |
| Erview     Requirements     Lines       View ▼     Format ▼     Im Freeze     Im Detach     Im Wr       ine     Description       1     General Practice Support Program Gram                                                                                 | rap<br>t                       | Category Name<br>GP Grant | Response Price 50,000.00    | Response<br>Quantity            | me Line Amount              | Promised<br>Delivery Date<br>30-Jun-2023 | Attachments                              |
| erview     Requirements     Lines       View     Format     Image: Freeze     Image: Detach     Image: Wiew       .ine     Description     Image: Description     Image: Description       1     General Practice Support Program Gram       Columns Hidden 8 | rap<br>t                       | Category Name<br>GP Grant | Response Price<br>50,000.00 | Response<br>Quantity UOM Nar    | me Line Amount<br>50,000.00 | Promised<br>Delivery Date<br>30-Jun-2023 | Attachments                              |
| Erview     Requirements     Lines       View     Format     Image: Freeze     Image: Detach     Image: Write       ine     Description       1     General Practice Support Program Grant       Columns Hidden 8       rand Totals                            | rap<br>t                       | Category Name<br>GP Grant | Response Price<br>50,000.00 | Response<br>Quantity            | me Line Amount<br>50,000.00 | Promised<br>Delivery Date<br>30-Jun-2023 | Attachments                              |
| erview Requirements Lines<br>View ▼ Format ▼ Im Freeze Im Detach ↓ Wr<br>Line Description<br>1 General Practice Support Program Grant<br>Columns Hidden 8<br>Grand Totals<br>WI response lines are included.                                                  | rap<br>t                       | Category Name<br>GP Grant | Response Price<br>50,000.00 | Response<br>Quantity<br>UOM Nat | me Line Amount<br>50,000.00 | Promised<br>Delivery Date<br>30-Jun-2023 | Attachments                              |

A notice will appear, advising that you can only submit one application per practice. Click the 'Yes' button to acknowledge this message and continue.

| A Warning                                 | ×                                                  |
|-------------------------------------------|----------------------------------------------------|
| 'ou can submit only 1 response for this n | egotiation. Do you want to continue? (PON-2085228) |
|                                           | Yes                                                |

Your response is now complete. You will receive the confirmation message below confirming your GP Grant Application (response) has been submitted. (See next page if you receive an error message)

| Confirmation                   | ×                      |
|--------------------------------|------------------------|
| The response 12001 to negotial | tion 79 was submitted. |
|                                | ОК                     |
|                                |                        |
|                                |                        |

General Practice - Grant Application and Payment

Page 18 of 23

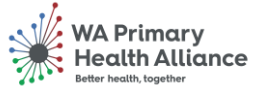

PERTH NORTH, PERTH SOUTH, COUNTRY WA

#### Submission Error Message

The questions in the requirements section are mandatory, if you have missed one or more questions you will receive the following error when submitting your Grant Application.

The error message will advise which section to amend, return to the section indicated and ensure all mandatory questions have been selected.

When you have amended the questions, click on Submit (top right), the confirmation message on the previous page will appear.

|                                                                                                    | 1     2     3     4       Overview     Requirements     Lines     Review                                    |                                                                                                    |
|----------------------------------------------------------------------------------------------------|----------------------------------------------------------------------------------------------------|----------------------------------------------------------------------------------------------------|
| eview Response: Quote 1600                                                                                                    |                                                                                                    | Save Submit Cancel                                                                                                |
| rency = Australian Dollar<br>Clc                                                                                                    | Error ou must enter a response value for all required requirements in section 3.: Grant Conclusion and Futu | Last Saved 7.May-2023 7:56 PA<br>Time Zone Hong Kong Time<br>Time Zone Hong Kong Time<br>Time Zone Hong Kong Time |
| verview Requirements Lines                                                                                                    | h di Wrap                                                                                                   |                                                                                                    |
| Verview Requirements Lines<br>View Verview Format View Format Eine Description                                                                                                    | h di Wrap<br>Category Name Response Price Respons<br>Quantit                                                | e<br>y UOM Name Line Amount Promised Attachments                                                                  |
| View V Format V Format Elines Construction Construction C | h 🚽 Wrap<br>Category Name Response Price Respons<br>gram Grant GP Grant 50,000.00                           | e UOM Name Line Amount Promised<br>Delivery Date Attachments<br>50.000.00 30-Jun-2023                             |
| View Requirements Lines View Format  Freeze  Columns Hidden 8                                                                                                    | h 🚽 Wrap<br>Category Name Response Price Respons<br>gram Grant GP Grant 50,000.00                           | UOM Name Line Amount Promised Attachments<br>50,000.00 30-Jun-2023                                                |
| verview Requirements Lines<br>View ▼ Format ▼ III Freeze III Der<br>Line Description<br>1 General Practice Support I<br>Columns Hidden 8<br>Grand Totals                                                                                                    | h 🚽 Wrap<br>Category Name Response Price Respons<br>Quantit<br>gram Grant GP Grant 50,000.00                | y UOM Name Line Amount Promised Attachments<br>Delivery Date 50,000.00 30-Jun-2023                                |

Note mandatory questions have a circle rather than a tick box, as per example below.

| 1       2       3       4         Overview       Requirements       Lines       Review         Create Response (Quote 16001): Requirements ()       Messages       Actions ▼       Back       Negt       Save ▼       Submit       Cancer         Last Saved 7-May-2023 7:51<br>Time Zone Hong Kong 1         Time Remaining       53 Days 19 Hours       Close Date       30-Jun-2023 3:42 PM         Section 3. Grant Conclusion and Future Reporting       Section 3. Grant Conclusion and Future Reporting       Section 3. Grant Conclusion and Future Reporting         * 1. Financial Acquittal Report       Section 9. Complete a simple temization of the expenses / costs covered using the Grant, including identifying any unspect form (to be provided) and provide the completed reports to the PHN representative:       .         . The Non-audited Income and Expenditure Statement must:       2. The Non-audited Income and Expenditure Statement must:       Costs Covered using the Grant, including diversity and the grant must             |
|----------------------------------------------------------------------------------------------------|
| Overview       Requirements       Lines       Review         Create Response (Quote 16001): Requirements (2)       Image: Review       Messages       Actions (1mage: Review)       Save (1mage: Review)         Close Date       30-Jun-2023 3:42 PM         Section 3. Grant Conclusion and Future Reporting       Section 3. Grant Conclusion and Future Reporting       Section 3. Grant Conclusion and Future Reporting         * 1. Financial Acquittal Report       Before the Agreement End Date (31st July 2024), the Grantee agrees to complete the following reports on the specified form (to be provided) and provide the completed reports to the PHN representative:       . Financial Acquittal Report - Complete a simple itemization of the expenses / costs covered using the Grant, including identifying any unspend form (to be provided in complete the following reports on the specified form (to be provided in complete the completed reports to the PHN representative:       . The Non-audited Income and Expenditure Statement must: |
| Last Saved 7-May-2023 7:51<br>Time Zone Hong Kong 1<br>Close Date 30-Jun-2023 3:42 PM<br>Section 3. Grant Conclusion and Future Reporting<br>* 1. Financial Acquittal Report<br>Before the Agreement End Date (31st. July 2024), the Grantee agrees to complete the following reports on the specified form (to be<br>provided) and provide the completed reports to the PHN representative.<br>1. Financial Acquittal Report - Complete a simple itemization of the expenses / costs covered using the Grant, including<br>identifying any unspend forant funds to be repaid. Due Date - 31 July 2024.<br>2. The Non-audited Income and Expenditure Statement must:                                                                                                    |
| Time Remaining 53 Days 19 Hours   Close Date  30-Jun-2023 3.42 PM    Section 3. Grant Conclusion and Future Reporting  * 1. Financial Acquittal Report  Before the Agreement End Date (31st July 2024), the Grantee agrees to complete the following reports on the specified form (to be provided) and provide the completed reports to the PHN representative:   1. Financial Acquittal Report - Complete a simple temization of the expenses / costs covered using the Grant, including identifying any unspent forat funds to be repaid. July 2024.   2. The Non-audited Income and Expenditure Statement must:                                                                                                    |
| Section 3. Grant Conclusion and Future Reporting  * 1. Financial Acquittal Report Before the Agreement End Date (31st July 2024), the Grantee agrees to complete the following reports on the specified form (to be provided) and provide the completed reports to the PHN representative:  1. Financial Acquittal Report - Complete a simple itemization of the expenses / costs covered using the Grant, including identifying any unspent Grant funds to be repaid. Due Date - 31 July 2024. 2. The Non-audited income and Expenditure Statement must:                                                                                                    |
| Before the Agreement End Date (31st July 2024), the Grantee agrees to complete the following reports on the specified form (to be provided) and provide the completed reports to the PHN representative:<br>1. Financial Acquittal Report - Complete a simple itemization of the expenses / costs covered using the Grant, including identifying any unspect forant funds to be repaid. Due Date – 31 July 2024.<br>2. The Non-audited income and Expenditure Statement must:                                                                                                    |
| <ol> <li>Financial Acquittal Report - Complete a simple itemization of the expenses / costs covered using the Grant, including<br/>identifying any unspent Grant funds to be repaid. Due Date – 31 July 2024.</li> <li>The Non-audited Income and Expenditure Statement must:</li> </ol>                                                                                                    |
|                                                                                                    |
| <ul> <li>be prepared in accordance with the applicable Australian Accounting Standards;</li> <li>be based on proper accounts and records for the Grantee;</li> <li>verify that grant funding was spent to perform the activity as set out in the Agreement; and</li> <li>include any other matters as specified in the Agreement.</li> </ul>                                                                                                    |
| a. I confirm a financial acquittal will be provided on conclusion of the Grant agreement                                                                                                    |
|                                                                                                    |

#### Page 19 of 23

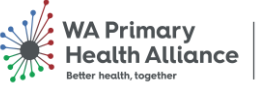

PERTH NORTH, PERTH SOUTH, COUNTRY WA

#### Download Grant Application to PDF

After successful submission of your Grant Application, you can download a copy of your submission for your records if required.

#### Log into Aspire Click on Supplier Portal

| Good afternoon, Karen Banley! | - 1 |
|-------------------------------|-----|
| Supplier Portal Tools Others  | _   |
| APPS                          | - 1 |
|                               | - 1 |
| Supplier Portai               | - 1 |
|                               | _   |

### Click on Manage Responses

| Supplier Portal          |
|--------------------------|
| Search Negotiations      |
| Tasks                    |
| Negotiations             |
| View Active Negotiations |
| Manage Responses         |
| Company Profile          |
| Manage Profile           |
|                          |

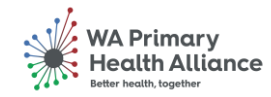

Click on the Response number under the Response column

| nage Respo     | onses              |                |                |                    |        |            |           |                         |               |                     |              | Done       |
|----------------|--------------------|----------------|----------------|--------------------|--------|------------|-----------|-------------------------|---------------|---------------------|--------------|------------|
|                |                    |                |                |                    |        |            |           |                         | 1             | Time Z              | one Hong     | Kong Time  |
| Search         |                    |                |                |                    |        | Adv        | anced     | Manage Watchlist        | Saved Search  | Active or Draft Res | sponses      | ~          |
|                | ** Negot           | iation Title   |                |                    |        | ** Deenons | o Status  | Active or draft         | v             | ** At               | least one is | s required |
|                | negot              |                |                |                    |        | Respons    | io statua | Fictive of dram         | -             |                     |              |            |
|                | ** N               | legotiation    |                |                    |        | Line De    | scription |                         |               |                     |              |            |
|                | **                 | Response       |                |                    |        |            |           |                         |               |                     |              |            |
|                |                    |                |                |                    |        |            |           |                         |               | Search              | Reset        | Save       |
| reh Dequite    |                    |                |                |                    |        |            |           |                         |               |                     |              |            |
|                | so automatical     | ly looks it    |                |                    |        |            |           |                         |               |                     |              |            |
| tions ▼ View ▼ | Format v           | Freeze Contach | - Wrap         | Accept Terms       | Revise |            |           |                         |               |                     |              |            |
| Response       | Response<br>Status | Negotiation    | Negotiation    | Title              |        |            | Ne<br>Ty  | egotiation Til<br>pe Re | ne<br>maining | Unread<br>Messages  | Mor          | nitor      |
| 6001           | Active             | 110            | Grant Applicat | ion - Karen Health |        |            | RF        | Q 53                    | Days 17 Hours | 0                   |              |            |
|                |                    |                |                |                    |        |            |           |                         |               |                     |              |            |

Click on Actions > View Response PDF The Grant Application in PDF will be downloaded to your computer

| Quote: 16001 (RFQ 110)<br>Currency = Australian Dollar<br>Title Grant Application - Karen Health<br>Response Status Active<br>Overview Requirements Lines                                                                     | Messages     Actions ▼     Done       View Response History     View Response History     View Response PDF       Time Remaining     53 Days 17 Hours     Since the second second se |
|----------------------------------------------------------------------------------------------------|----------------------------------------------------------------------------------------------------|
| Overview Requirements Lines                                                                                                    |                                                                                                    |
|                                                                                                    |                                                                                                    |
| Supplier     Karen Health     Reference       Supplier Site     PERTH     Note       Supplier Contact     Banley, Karen     Auto       Response Currency     AUD     Att       Price Precision     2 decimals maximum     Att | ice Number<br>te to Buyer<br>//                                                                                                    |

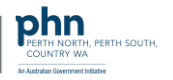

#### Next Steps

Once you have submitted your application, WAPHA will receive a notification that will enable us to progress and award the application and then create the Purchase Order for your funding amount. This will then come out to you via Docu-sign.

#### Purchase Order Contract – DocuSign E-Signature

You will receive the notification below to sign the GP Grant contract Purchase Order from DocuSign via email. Click on the '**Review Document**' link within the email and follow the steps on screen to sign the grant application Purchase Order.

Once this contract is signed and returned, you will receive your GP Grant payment within 15 business days.

| DocuSign                                             |  |
|------------------------------------------------------|--|
|                                                      |  |
| Terry Ariss sent you a document to review and sign.  |  |
|                                                      |  |
| Terry Ariss<br>terry.ariss@fusionapplications.com.au |  |
| Ken George,                                          |  |
| Please DocuSign PO_30000002871107_21488_0.pdf        |  |
| Thank You, Terry Ariss                               |  |

#### RCTI Invoice

(RCTI). If you confirmed a Recipient Created Tax Invoice (RCTI) agreement with WAPHA, WAPHA will create a tax invoice on your behalf and share a copy with you.

#### Remittance Advice

You will receive a remittance advice from WAPHA once your GP Grant payment has been completed. You should receive the GP Grant payment within one to two business days of receiving this advice.

General Practice - Grant Application and Payment

Page 22 of 23

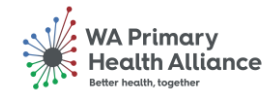

PERTH NORTH, PERTH SOUTH, COUNTRY WA

### Frequently Asked Questions (FAQ)

#### Q. When do applications close?

A. The close date for Grant applications is 15 June 2023.

#### Q. What if I can't get my application in by 15 June?

A. Practices must contact WAPHA by 1 June if they anticipate any issues with meeting the Grant period closing date.

#### Q. Can I save my partially completed application and finalise it later?

A. Yes, your application can be saved at any time. Click the 'save for later' button and log back in at another time to complete your application.

## Q. My practice did not enter into an RCTI agreement with WAPHA. Do I have to issue an invoice instead?

A. If you did not enter a RCTI Agreement with WAPHA you will need to ensure you provide a tax compliant invoice that contains all required fields. Note this may cause a delay in turnaround of payment outside of the 15 business days.

## Q. How long after receiving confirmation that my application was successful; will my Grant be paid?

A. Grant payments will be made following receipt of all correct documentation, including final invoice detailing approved Grant PO number supplied by WAPHA (if not entering RCTI agreement). Practices who have agreed to an RCTI will receive payment within 15 business days of sending back a signed Grant Purchase Order.

#### Q. Will GST apply to my Grant funding?

A. If your practice is registered for the <u>Goods and Services Tax (GST)</u>, GST will be added to your Grant total.

#### Q. Where can I get more help/information?

A. If you have any questions about the General Practice Grants Program, please contact the General Practice Grants team on <u>GPgrant@wapha.org.au</u> or Practice Assist on 1800 2 ASSIST (1800 2 277 478).

-Ends-

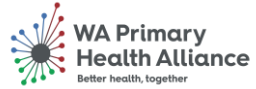